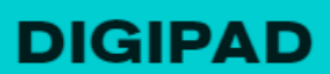

pour créer des murs collaboratifs multimédias

Utiliser

Découvrir

# **MARS 2025**

# DIGIPAD

Digipad est une application de La Digitale\*, permettant de créer des murs collaboratifs. Vous pouvez publier divers contenus (images, documents audio, vidéos, PDF, liens), avec une taille maximale de 25 MO par fichier.

Digipad est un logiciel libre et gratuit sans limite du nombre de tableau.

# COMMENT PROCÉDER :

#### 1.Création d'un compte :

- Rendez-vous sur le site La Digitale
- Cliquez sur "S'inscrire" et créez un compte
- Notez vos identifiants car il ne sera pas possible de les récupérer en cas d'oubli

## 2.Création d'un Digipad :

- Après vous être connecté, cliquez sur "Créer un Digipad"
- Donnez un titre à votre pad
- Accédez aux "Paramètres" pour personnaliser votre pad :
  - Visibilité : choisissez entre public, privé ou protégé par un mot de passe à 4 chiffres
  - **Organisation** : optez pour une disposition en colonnes ou libre
  - Arrière-plan : sélectionnez une image

#### 3.Ajout de contenu :

 Pour ajouter une nouvelle capsule (élément) à votre pad, cliquez sur le bouton "+" ou "Ajouter une capsule". Vous pouvez ajouter du texte en utilisant l'éditeur intégré, téléverser des fichiers depuis votre ordinateur ou insérer des liens vers des sites

## 4.Partage et collaboration :

- Une fois votre pad configuré, partagez-le avec vos élèves ou collègues en leur fournissant le lien ou en générant un QR code disponible dans les paramètres. Les élèves apprécient d'avoir ce raccourci sur le téléphone pour une utilisation pratique et très rapide
- Selon les permissions que vous avez définies, les participants pourront ajouter, modifier ou commenter des capsules
- Pour une démonstration visuelle et plus détaillée, vous pouvez consulter <u>ce tutoriel vidéo</u>
- Pour une illustration par des exemples :
  - BCP ASSP
  - BCP AGGA